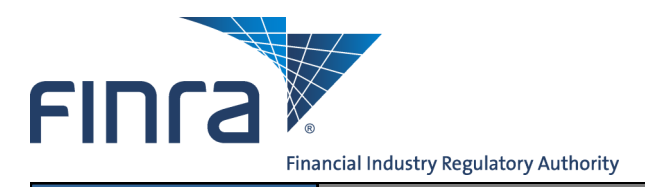

# Web CRD

## Limited English Proficiency (LEP) Request

FINRA provides candidates with Limited English Proficiency (LEP) additional time to complete a FINRA-administered gualification examination or Regulatory Element Continuing Education (CE) session.

Candidates with LEP are persons who do not speak English as their primary language and have limited ability to read, speak, write or understand English. Refer to FINRA's LEP Web page for additional details.

## Accessing Web CRD

Web CRD can be accessed two ways:

- 1. FINRA Firm Gateway at -> <u>https://firms.finra.org</u>, or
- Directly at —> https://crd.finra.org

#### Enter your User ID and Password.

If you access via FINRA Firm Gateway, click on the Web CRD tab. Once you have accessed Web CRD, you may navigate through the system as needed.

## Submitting an LEP Request

There are two ways to access the **LEP** functionality in Web CRD:

**NOTE:** Be sure your Account Administrator has entitled you to the Web CRD Manage Limited English Proficiency (LEP) Requests.

1. From the Individual section of the Web CRD site map, click NFI Individual Search.

Page 2 Initial for Schedule A/B

Approaching CE Requirement

FINCA

CRDMain

lser Info

FAO

Blank Forms

Release Notes

Certified FES Vendors

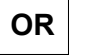

- 1. Click the **Individual** tab on the Web CRD toolbar.
- 1a. Click on Non-Filing Info from the submenu.

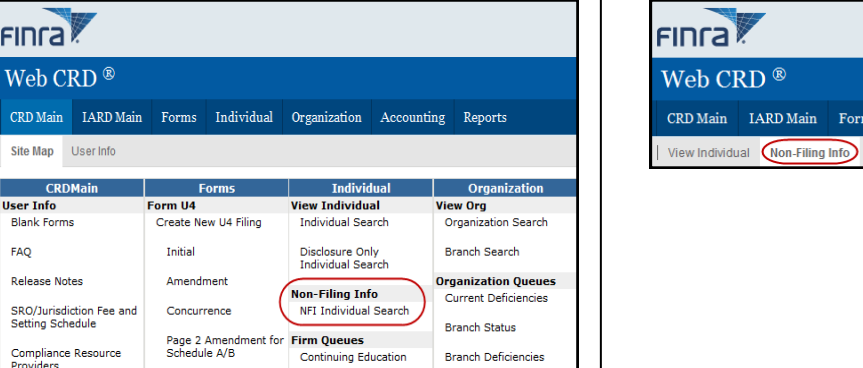

Disclosure Letters

CRD Main IARD Main Forms Individual Organization Accounting Reports View Individual Non-Filing Info Firm Queues

Questions on Web CRD® ? Call the FINRA Gateway Call Center at 301-869-6699 8 a.m. - 8 p.m., Eastern Time, Monday - Friday

©2015. FINRA. All rights reserved. Materials may not be reprinted or republished without the express permission of FINRA. Individuals, firms, and data mentioned in these materials are fictitious and are presented exclusively for purposes of illustration or example.

2. Enter a combination of the Individual's CRD#, SSN, Name, Firm Name, Firm CRD Number and/or States and click the Search button.

|                       |                                                        | NFI Individ      | ual Search Cri           | teria     | ? | 🞒 Printer Friendly |  |  |  |
|-----------------------|--------------------------------------------------------|------------------|--------------------------|-----------|---|--------------------|--|--|--|
| Search by CRD N       | lumber                                                 |                  |                          |           |   |                    |  |  |  |
| CRD Number :          |                                                        |                  |                          |           |   |                    |  |  |  |
| Search by Social      | Security                                               | y Number         |                          |           |   |                    |  |  |  |
| SSN (xxx-xx-xx)       | xx):                                                   |                  |                          |           |   |                    |  |  |  |
| Search by Name        | !                                                      |                  |                          |           |   |                    |  |  |  |
| Last Name:            |                                                        |                  | First Name:              |           |   |                    |  |  |  |
| Middle Name:          |                                                        |                  | Perform "sound<br>search | ds-like'' |   |                    |  |  |  |
| Firm CRD Numbe        | er:                                                    |                  | Firm Name:               |           |   |                    |  |  |  |
|                       | Alabama<br>Alaska<br>Arizona<br>Arkansas<br>California | Available States | Selected St              | tate(s)   |   |                    |  |  |  |
| Select Number of Rows |                                                        |                  |                          |           |   |                    |  |  |  |
| Number of Rows        | s per Pag                                              | <b>je:</b> 25    |                          |           |   |                    |  |  |  |
|                       |                                                        |                  | Search                   |           |   |                    |  |  |  |

NOTE: If more than one record displays, click on the line of the appropriate record.

2.a. If needed, select **Limited English Profi**ciency (LEP) Request from the navigation bar on the left. Then perform the search using the instructions above.

**NOTE:** If **LEP** is your only entitlement under NFI, then the system will automatically default to the **LEP** screen.

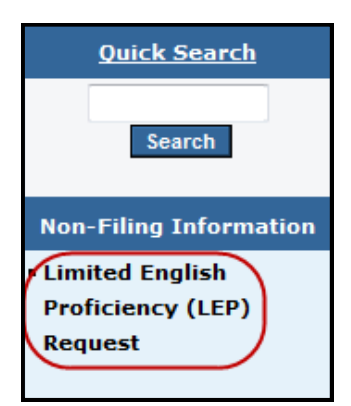

#### NOTES:

- CRD will display the enrollments that are currently open.
- The enrollment cannot have a scheduled appointment.
- LEP can only be requested for enrollments without a Special Accommodation approval on file.
- 3. Click the **LEP Flag** for the appropriate **Exam** and/or **CE Enrollment**. If you are requesting LEP for multiple enrollments, click the **LEP Select All** button. Click Submit.

|                                                                                                    |                           |                  |             |                        |                        |          | ? 🎒 Pi                  | rinter Friendly    |  |  |  |  |
|----------------------------------------------------------------------------------------------------|---------------------------|------------------|-------------|------------------------|------------------------|----------|-------------------------|--------------------|--|--|--|--|
| Limited English Proficiency (LEP) Request                                                                                                    |                           |                  |             |                        |                        |          |                         |                    |  |  |  |  |
| Individual CRD#: 1111111 Individual Name: DOF JOHN                                                                                                    |                           |                  |             |                        |                        |          |                         |                    |  |  |  |  |
| Individual CRD#: IIIIIII Individual Name: DOE, JOHN                                                                                                    |                           |                  |             |                        |                        |          |                         |                    |  |  |  |  |
| FINRA provides candidates with Limited English Proficiency (LEP) additional time to complete a FINRA-<br>administered qualification examination or Regulatory Element Continuing Education (CE) session. Candidates<br>with LEP are persons who do not speak English as their primary language and have limited ability to read,<br>speak, write or understand English. Refer to FINRA's LEP webpage for additional details.<br>A firm may request additional time based on LEP for this candidate for any open enrollments that do not<br>reflect an appointment status of "Scheduled" by selecting the check box for the appropriate examination or<br>CE session. A firm may use the Select All button to request additional time for all eligible enrollments. An LEP<br>Request Form executed by this candidate and a principal/officer of the firm attesting that this candidate has |                           |                  |             |                        |                        |          |                         |                    |  |  |  |  |
| Individual Informati                                                                                                    | ion                       |                  | ceu upon re | quest.                 |                        |          |                         |                    |  |  |  |  |
| RR Registered:                                                                                                    |                           | Ye               | s           |                        |                        |          |                         |                    |  |  |  |  |
| RA Registered:                                                                                                    |                           | Ye               | s           |                        |                        |          |                         |                    |  |  |  |  |
| Billing Code:                                                                                                    |                           |                  |             |                        |                        |          |                         |                    |  |  |  |  |
|                                                                                                    |                           |                  |             |                        |                        |          |                         |                    |  |  |  |  |
| Exams                                                                                                    |                           |                  |             |                        |                        |          |                         |                    |  |  |  |  |
| LEP Exam Enrollm<br>Flag ID<br>Select<br>All                                                                                                    | ent Appointment<br>Status | Appointn<br>Date | nent Vendor | Confirmation<br>Number | Vendor<br>Center<br>ID | Location | Window<br>Begin<br>Date | Window<br>End Date |  |  |  |  |
| S24 3423163                                                                                                    | 31                        |                  |             |                        |                        |          | 02/08/2014              | 06/08/2014         |  |  |  |  |
|                                                                                                    |                           |                  |             |                        |                        |          |                         |                    |  |  |  |  |
| CE                                                                                                    |                           |                  |             |                        |                        |          |                         |                    |  |  |  |  |
| No CE Enrollments Four                                                                                                    | nd                        |                  |             |                        |                        |          |                         |                    |  |  |  |  |
|                                                                                                    |                           |                  | Submit      | D                      |                        |          |                         |                    |  |  |  |  |

#### 4. Select Continue.

| Exams<br>No Exam Enr | By clicking the Continue button below, I certify that the firm maintains and will produce upon request a properly executed LEP Request Form for this submission. |        |                 |        |           |  |  |  |  |  |  |
|----------------------|----------------------------------------------------------------------------------------------------|--------|-----------------|--------|-----------|--|--|--|--|--|--|
| CE<br>LEP Flag       | 10                                                                                                    | Status | CONTINUE CANCEL | матрет | Center 1D |  |  |  |  |  |  |

After clicking on the **Continue** button, a message at the top of the screen will reflect that your request has been saved.

| (i) Y                       | our req                                                                   | uest for additi                                                                                                    | ional time base                                                                                                    | d on LE                                                             | P has b                                                                    | een subn                                                                            | nitted/ accepted                                                                                                    | l. You ma                                                                        | y now sch                                                                                               | edule an ap                                                                                           | pointment.                                                |
|-----------------------------|---------------------------------------------------------------------------|----------------------------------------------------------------------------------------------------|----------------------------------------------------------------------------------------------------|---------------------------------------------------------------------|----------------------------------------------------------------------------|-------------------------------------------------------------------------------------|----------------------------------------------------------------------------------------------------|----------------------------------------------------------------------------------|----------------------------------------------------------------------------------------------------|----------------------------------------------------------------------------------------------------|-----------------------------------------------------------|
|                             |                                                                           |                                                                                                    | Limited E                                                                                                    | ngli                                                                | sh Pr                                                                      | oficie                                                                              | ncy (LEP)                                                                                                    | ) Req                                                                            | uest                                                                                                    |                                                                                                    |                                                           |
| Indiv                       | idual C                                                                   | RD#: <u>1111111</u>                                                                                                    | I                                                                                                    | ndivid                                                              | ual Nar                                                                    | ne: DOE,                                                                            | JOHN                                                                                                    |                                                                                  |                                                                                                    |                                                                                                    |                                                           |
|                             |                                                                           |                                                                                                    |                                                                                                    |                                                                     |                                                                            | e .                                                                                 |                                                                                                    |                                                                                  | •                                                                                                    |                                                                                                    |                                                           |
| A firm<br>reflect           | A provi<br>nistere<br>LEP are<br>(, write<br>n may i<br>ct an ap<br>ssion | des candida<br>d qualificati<br>e persons wh<br>or understa<br>request addi<br>opointment s<br>A firm may u<br>m executed | tes with Limit<br>on examinatio<br>no do not spea<br>and English. R<br>tional time ba<br>status of "Sch<br>use the Select<br>by this candi | ed Eng<br>n or R<br>k Engl<br>efer to<br>sed or<br>eduled<br>All bu | glish Pr<br>egulato<br>lish as f<br>FINRA<br>LEP fo<br>I" by se<br>tton to | oficienc<br>ory Elem<br>their pri<br>\'s LEP w<br>or this ca<br>electing<br>request | y (LEP) additions<br>ent Continuing<br>mary languag<br>vebpage for an<br>indidate for an<br>the check box<br>additional time<br>officer of the f | onal tim<br>g Educat<br>e and ha<br>dditiona<br>ny open<br>for the<br>ne for all | e to comp<br>tion (CE)<br>ave limite<br>I details.<br>enrollme<br>appropria<br>eligible o<br>sting that | plete a FIN<br>session. Ca<br>d ability to<br>nts that do<br>ate examin<br>enrollment<br>t this candi | not<br>andidates<br>read,<br>not<br>ation or<br>s. An LEP |
| LEP n                       | iust be                                                                   | maintained                                                                                                    | by the firm a                                                                                                    | nd pro                                                              | duced                                                                      | upon ree                                                                            | quest.                                                                                                    | inin atte                                                                        | sting that                                                                                              |                                                                                                    | uate has                                                  |
|                             | idual I<br>distere                                                        | hrormation                                                                                                    |                                                                                                    |                                                                     | Yes                                                                        |                                                                                     |                                                                                                    |                                                                                  |                                                                                                    |                                                                                                    |                                                           |
| RA Re                       | aistered                                                                  | 4.<br>1:                                                                                                    |                                                                                                    |                                                                     | Yes                                                                        |                                                                                     |                                                                                                    |                                                                                  |                                                                                                    |                                                                                                    |                                                           |
| Billing                     | Code:                                                                     |                                                                                                    |                                                                                                    |                                                                     |                                                                            |                                                                                     |                                                                                                    |                                                                                  |                                                                                                    |                                                                                                    |                                                           |
|                             |                                                                           |                                                                                                    |                                                                                                    |                                                                     | 1                                                                          |                                                                                     |                                                                                                    |                                                                                  |                                                                                                    |                                                                                                    |                                                           |
| Exam                        | S                                                                         |                                                                                                    |                                                                                                    |                                                                     |                                                                            |                                                                                     |                                                                                                    |                                                                                  |                                                                                                    |                                                                                                    |                                                           |
| LEP<br>Flag<br>Selec<br>All | Exam<br>t                                                                 | Enrollment<br>ID                                                                                                    | Appointment<br>Status                                                                                                    | Appoi<br>Date                                                       | ntment                                                                     | Vendor                                                                              | Confirmation<br>Number                                                                                                    | Vendor<br>Center<br>ID                                                           | Location                                                                                                | Window<br>Begin<br>Date                                                                               | Window<br>End Date                                        |
|                             | S24                                                                       | 34231631                                                                                                    |                                                                                                    |                                                                     |                                                                            |                                                                                     |                                                                                                    |                                                                                  |                                                                                                    | 02/08/2014                                                                                            | 06/08/2014                                                |
|                             |                                                                           |                                                                                                    |                                                                                                    |                                                                     |                                                                            |                                                                                     |                                                                                                    |                                                                                  |                                                                                                    |                                                                                                    |                                                           |
| CE                          |                                                                           |                                                                                                    |                                                                                                    |                                                                     |                                                                            |                                                                                     |                                                                                                    |                                                                                  |                                                                                                    |                                                                                                    |                                                           |
| No CE                       | Enrollm                                                                   | ents Found                                                                                                    |                                                                                                    |                                                                     |                                                                            |                                                                                     |                                                                                                    |                                                                                  |                                                                                                    |                                                                                                    |                                                           |
|                             |                                                                           |                                                                                                    |                                                                                                    |                                                                     |                                                                            | Submit                                                                              |                                                                                                    |                                                                                  |                                                                                                    |                                                                                                    |                                                           |
|                             |                                                                           |                                                                                                    |                                                                                                    |                                                                     |                                                                            |                                                                                     |                                                                                                    |                                                                                  |                                                                                                    |                                                                                                    |                                                           |

## 4a. If the firm does not agree to the certification statement, select **Cancel.**

| Exams            | By clicking the Continue button below, I certify that the firm maintains and will produce upon request a properly |  |  |  |  |  |  |  |  |  |
|------------------|----------------------------------------------------------------------------------------------------|--|--|--|--|--|--|--|--|--|
| No Exam Enr      | executed LEP Request Form for this submission.                                                                    |  |  |  |  |  |  |  |  |  |
| CE<br>LEP Flag 🕴 | CONTINUE                                                                                                    |  |  |  |  |  |  |  |  |  |

If you select 'Cancel':

- The screen will reflect that Changes have not been saved.
- You will need to go through the process again and select **Continue** on the **Certification** screen if you want to submit the LEP request.

| Changes have not been saved.                                               |                                                                                                    |                  |                       |                |        |          |                        |                        |          |                         |                    |  |  |
|----------------------------------------------------------------------------|----------------------------------------------------------------------------------------------------|------------------|-----------------------|----------------|--------|----------|------------------------|------------------------|----------|-------------------------|--------------------|--|--|
| Limited English Proficiency (LEP) Request                                  |                                                                                                    |                  |                       |                |        |          |                        |                        |          |                         |                    |  |  |
| Individual CRD#: 1111111 Individual Name: DOE, JOHN                        |                                                                                                    |                  |                       |                |        |          |                        |                        |          |                         |                    |  |  |
| FINRA<br>admin<br>with L<br>speak,<br>A firm<br>reflect<br>CE ses<br>Reque | FINRA provides candidates with Limited English Proficiency (LEP) additional time to complete a FINRA-<br>administered qualification examination or Regulatory Element Continuing Education (CE) session. Candidates<br>with LEP are persons who do not speak English as their primary language and have limited ability to read,<br>speak, write or understand English. Refer to FINRA's LEP webpage for additional details.<br>A firm may request additional time based on LEP for this candidate for any open enrollments that do not<br>reflect an appointment status of "Scheduled" by selecting the check box for the appropriate examination or<br>CE session. A firm may use the Select All button to request additional time for all eligible enrollments. An LEP<br>Request Form executed by this candidate and a principal/officer of the firm attesting that this candidate has |                  |                       |                |        |          |                        |                        |          |                         |                    |  |  |
| Indivi                                                                     | dual II                                                                                                    | nformation       | by the mina           |                | uuceu  | uponitev | 14636.                 |                        |          |                         |                    |  |  |
| RR Reg                                                                     | istered                                                                                                    | d:               |                       |                | Yes    |          |                        |                        |          |                         |                    |  |  |
| RA Reg                                                                     | isterec                                                                                                    | 1:               |                       |                | No     |          |                        |                        |          |                         |                    |  |  |
| Billing                                                                    | Code:                                                                                                    |                  |                       |                | 23714  |          |                        |                        |          |                         |                    |  |  |
| Exams                                                                      | :                                                                                                    |                  |                       |                |        |          |                        |                        |          |                         |                    |  |  |
| LEP<br>Flag<br>Select<br>All 🗆                                             | Exam                                                                                                    | Enrollment<br>ID | Appointment<br>Status | Appoii<br>Date | ntment | Vendor   | Confirmation<br>Number | Vendor<br>Center<br>ID | Location | Window<br>Begin<br>Date | Window<br>End Date |  |  |
|                                                                            | S27                                                                                                    | 34240931         |                       |                |        |          |                        |                        |          | 02/19/2014              | 06/19/2014         |  |  |
| CE<br>No CE E                                                              | nrollm                                                                                                    | ents Found       |                       |                |        | Submit   |                        |                        |          |                         |                    |  |  |

5. When the LEP request has been submitted, you can schedule the appointment with the extra time with either testing vendor (Pearson VUE or Prometric).

**NOTE:** If FINRA is unable to process your LEP request to an enrollment, your firm and/or the representative will be contacted.